## คู่มือวิธีการใช้งานระบบการให้บริการ E-Service

๑. เปิดเว็บไซต์องค์การบริหารส่วนตำบลค้างพลู <u>http://www.kangplu.go.th</u> (ดังในรูปภาพ)

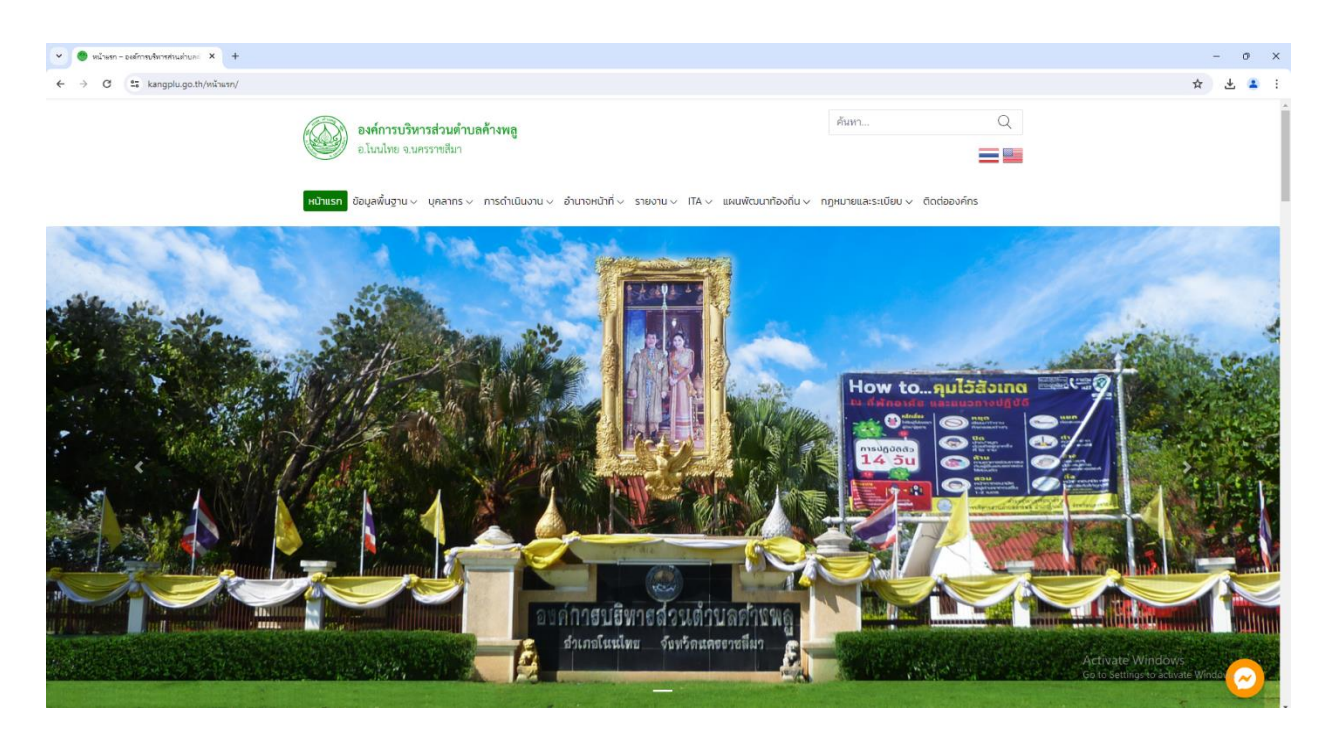

 ๒. เลือกหัวข้อแบนเนอร์ด้านขวามือ โดยเลื่อนลงมาด้านล่าง ชื่อแบนเนอร์ว่า "E-Service" (ดังในรูปภาพ)

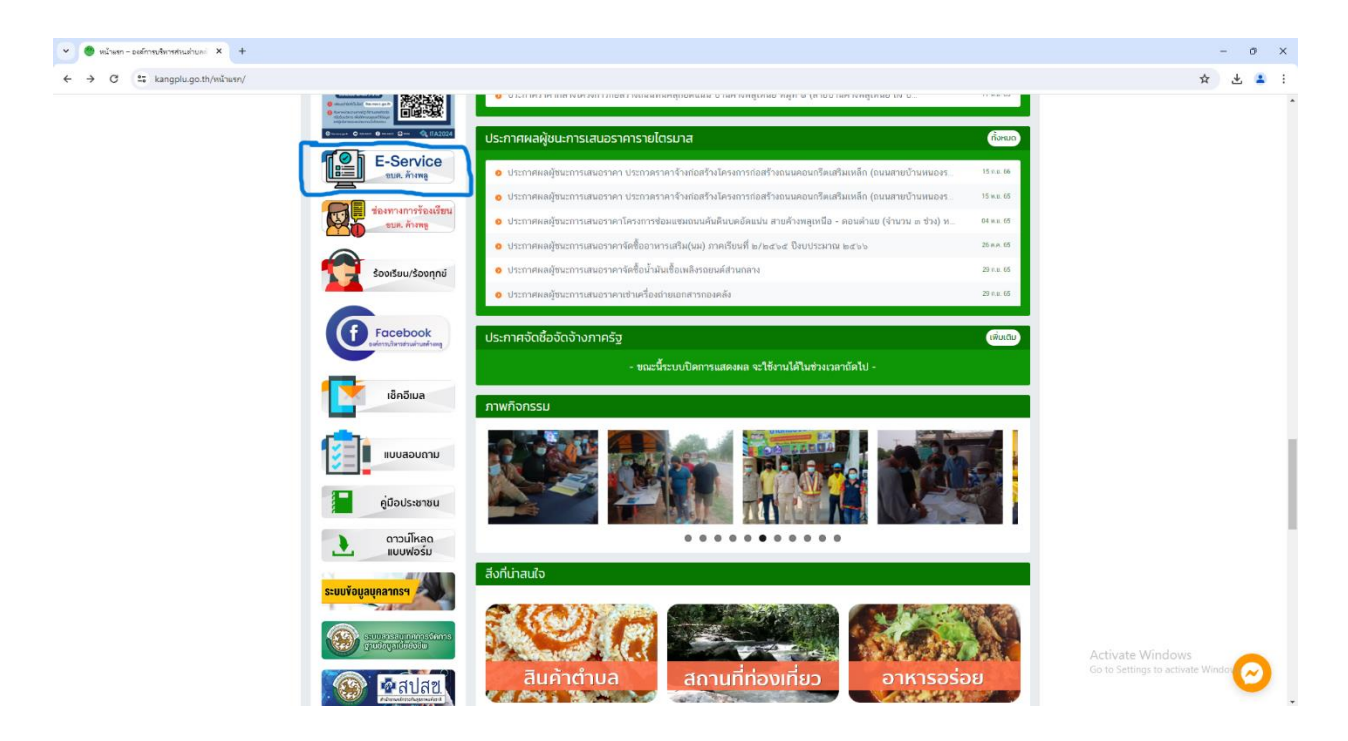

๓. เลือกเรื่องที่จะขอรับบริการ E-Service (ดังในรูปภาพ)

- ∆ แบบคำขอรับบริการซ่อมแซมไฟฟ้าสาธารณะ
- ∆ แบบคำขอรับการสนับสนุนกำลังสมาชิก อปพร.
- ∆ แบบคำขอรับบริการเครื่อ่งสูบน้ำ
- ∆ แบบขอรับบริการเกี่ยวกับตั้นไม้
- ∆ บริการข้อมูลอิเล็กทรอนิกส์

จากนั้นให้ดำเนินการกรอกรายละเอียดข้อมูลต่างๆ ให้ครบถ้วนในแบบฟอร์มที่กำหนด

| E-Service - pul/methanits X +              |                                                                                      |                                                          |                                  |                            |             | - a x            |
|--------------------------------------------|--------------------------------------------------------------------------------------|----------------------------------------------------------|----------------------------------|----------------------------|-------------|------------------|
| ← → ♂ ≒ kangplu.go.th/wppsulita/e-service/ | /                                                                                    |                                                          |                                  |                            |             | * * • •          |
|                                            |                                                                                      |                                                          |                                  |                            |             | A L • :          |
|                                            | องค์การบริหาร                                                                        | เส่วนตำบลค้างพลู                                         |                                  | ค้นหา                      | Q           |                  |
|                                            | อ.โนนไทย จ.นคร                                                                       | ราชสีมา                                                  |                                  |                            |             |                  |
|                                            |                                                                                      |                                                          |                                  |                            |             |                  |
|                                            | หน้าแรก ข้อมูลพื้นฐาน 🗸 🛛                                                            | บุคลากร 🗸 การดำเนินงาน 🗸 อำนาจหน้าที่ 🗸 รายงาเ           | ม 🗸 👖 TTA 🗸 แผนพัฒนาท้องถิ่น 🗸 ก | าฏหมายและระเบียบ 🗸 🤅 ดิดต่ | อองค์กร     |                  |
|                                            |                                                                                      |                                                          |                                  |                            |             |                  |
|                                            | E-Service                                                                            |                                                          |                                  |                            |             |                  |
|                                            |                                                                                      |                                                          |                                  |                            |             |                  |
|                                            | <ul> <li>แบบคำขอรับบริการซ่อมแชม่</li> </ul>                                         | ไฟฟ้าสาธารณะ                                             |                                  |                            | 13 pt.p. 64 |                  |
|                                            | <ul> <li>แบบคำขอรับการสนับสนุมกำ</li> </ul>                                          | สังสมาชิก อปพร.                                          |                                  |                            | 13 pill. 64 |                  |
|                                            | อ แบบคำขอรับบริการเครื่องสูบ                                                         | าน้ำ                                                     |                                  |                            | 13 a.u. 64  |                  |
|                                            | <ul> <li>แบบขอรับบริการเกียวกับคันใ</li> <li>เวื้องอรับบริการเกียวกับคันใ</li> </ul> | laī                                                      |                                  |                            | 13 at 0. 64 |                  |
|                                            | o บรการขอมูลอเลกทรอนกล                                                               |                                                          |                                  |                            | 24 8.0. 63  |                  |
|                                            | องค์การบริหารส่วนต่ำบลค้ามพ                                                          | ล. ต่านล ด้านพล ถ่าเกล โบบไทย นครราชสีนา 30220           |                                  |                            |             |                  |
|                                            | โทรสัพท์ 044-756990 โทรส                                                             | os 044-756900 do 10                                      |                                  |                            |             |                  |
|                                            | E melle lafe Oberereke en d                                                          |                                                          |                                  |                            |             |                  |
|                                            | E-mail : inro@kangpiu.go.tr                                                          | n                                                        |                                  |                            |             |                  |
|                                            |                                                                                      | Designed By                                              | AllwebGroup                      |                            |             |                  |
|                                            |                                                                                      |                                                          |                                  |                            |             |                  |
|                                            |                                                                                      |                                                          |                                  |                            |             |                  |
|                                            |                                                                                      |                                                          |                                  |                            |             |                  |
|                                            |                                                                                      |                                                          |                                  |                            |             |                  |
|                                            |                                                                                      |                                                          |                                  |                            |             |                  |
|                                            |                                                                                      |                                                          |                                  |                            |             | Activate Windows |
|                                            |                                                                                      |                                                          |                                  |                            |             |                  |
|                                            |                                                                                      |                                                          |                                  |                            |             |                  |
|                                            |                                                                                      |                                                          |                                  |                            |             |                  |
|                                            |                                                                                      |                                                          |                                  |                            |             |                  |
|                                            |                                                                                      |                                                          |                                  |                            |             |                  |
|                                            |                                                                                      |                                                          |                                  |                            |             |                  |
| 👻 😋 uzuńszołosteretzuwalstiter 🗙 +         |                                                                                      |                                                          |                                  |                            |             | - 0 ×            |
| ← → ♂ S kangplu.go.th/ita/wuwinuofuufnned  | douwd/                                                                               |                                                          |                                  |                            |             | ¥ 🕹 🗧 :          |
|                                            |                                                                                      |                                                          |                                  | dance.                     | 0           |                  |
|                                            | องค์การบริหาระ                                                                       | ส่วนคำบลค้างพลู                                          |                                  | PDD L.                     | Q           |                  |
|                                            | อ.เมนไทย จ.นครร                                                                      | วขสีมา                                                   |                                  |                            |             |                  |
|                                            |                                                                                      |                                                          |                                  |                            |             |                  |
|                                            | หน้าแรก ข้อมูลพื้นฐาน∨ บุ                                                            | คลากร 🗸 การดำเนินงาน 🗸 อำนาจหน้าที่ 🗸 รายงาน             | ✓ ITA ✓ แผนพัฒนาท้องถิ่น ✓ กรู   | ฎหมายและระเบียบ 🗸 ติดต่อ   | องค์กร      |                  |
|                                            |                                                                                      |                                                          |                                  |                            |             |                  |
|                                            | แบบคำขอรับบริการ                                                                     | คำขอรับบริการช่อมแซมไฟฟ้าสาธารณะ                         |                                  |                            |             |                  |
|                                            | 箇 13 uu.v. 64                                                                        |                                                          |                                  |                            |             |                  |
|                                            |                                                                                      |                                                          |                                  |                            |             |                  |
|                                            | <b>6</b> mag 0                                                                       |                                                          |                                  |                            |             |                  |
|                                            |                                                                                      |                                                          | W LM                             | _                          |             |                  |
|                                            |                                                                                      | แบบคำขอรับบริการช่อม                                     | แช่มไฟฟ้าสาธารณะ                 | v<br>v                     |             |                  |
|                                            |                                                                                      | งานไฟฟ้าถนน กองช่าง องค์การบริหารส่วนด้าบลค้างห          | 48                               |                            |             |                  |
|                                            |                                                                                      | ลงชื่อเข้าใช้ Googleเพื่อขันทึกการแก้ไข ดูข้อมูลเพิ่มเด่ | lu -                             |                            |             |                  |
|                                            |                                                                                      |                                                          |                                  |                            |             |                  |
|                                            |                                                                                      | ข้อมอผู้ขอรับหรือาร                                      |                                  |                            |             |                  |
|                                            |                                                                                      | ~                                                        |                                  |                            |             |                  |
|                                            |                                                                                      |                                                          |                                  |                            |             |                  |
|                                            |                                                                                      | ชื่อ-สกุล                                                |                                  |                            |             |                  |
|                                            |                                                                                      |                                                          |                                  |                            |             |                  |

อยู่บ้านเลขที่ ศาตอบของคณ

Activate Windows

 ๔. เมื่อดำเนินการกรอกรายละเอียดข้อมูลครบถ้วนแล้ว ให้กดคลิกคำว่า "ส่ง" (ดังในรูปภาพ) เพื่อส่งรายละเอียด ข้อมูลให้กับเจ้าหน้าที่เพื่อตอบข้อมูลกลับหรือติดต่อกลับไป และให้บริการต่อไป

| Successful resultation     X     +                                                                                                    |
|----------------------------------------------------------------------------------------------------|
| ← → C ≅ kangplu.go.th/its/isou/hts/isou/hts/ |
|                                                                                                    |
| ข้อมูลการขอรับบริการ(สถามที่/จุดที่ไฟฟ้าสาธารณะข่ารุดเสียหาย)                                                                                                    |
| จุดที่ 1 บริเวณ                                                                                                    |
| Alasona and a second a second a second a second a second a second a second a second a second a second a second                                                                                                    |
| จุดที่ 2 บริเวณ                                                                                                    |
| d'inauta-repla                                                                                                    |
| จุดที่ 3 บริเวณ                                                                                                    |
| ศาตระบบรองศูล                                                                                                    |
| de Arousserwarde Google Harb                                                                                                    |
| Google ฟอร์ม เนื้อมาร์อีโปล์อุกสร้างขึ้นหรือประสงไดย Google                                                                                                    |
|                                                                                                    |
| องศ์การบริหารส่วนด้าบลด้างพลู ด่ายล ด้างพลู อำเภอ โนนโทย นครราชฟิมา 30220                                                                                                    |
| โทรศัพท์ 044-756890  โทรสาร 044-756890 ต่อ 19                                                                                                    |
| E-mail : info@kangplu.go.th                                                                                                    |
| Designed By AllwebGroup                                                                                                    |

## e-service

e-service คือ ระบบบริการประชาชนผ่านอิเล็กทรอนิกส์ online โดยเป็นการอำนวยความสะดวกให้แก่ ประชาชนสำหรับบริการด้านต่าง ๆ ของหน่วยงานของรัฐ เช่น การเสียภาษี/ค่าธรรมเนียม การจดทะเบียน และ การยื่นคำร้อง เป็นต้น กล่าวได้ว่า e-service เป็นเป้าหมายหลักของทุกประเทศที่มุ่งพัฒนาบริการของภาครัฐให้ ประชาชนเข้าถึงได้ โดยผ่านทางอิเล็กทรอนิกส์เพื่อให้เกิดรัฐบาลอิเล็กทรอนิกส์อย่างเป็นรูปธรรม การพัฒนา ช่องทางใหม่ ในการให้บริการอิเล็กทรอนิกส์นั้นมีความแตกต่างกันไปบ้าง แต่ก็มักจะเน้นช่องทางที่ใช้ อินเทอร์เน็ตเป็นตัวกลางในการติดต่อและให้บริการกับประชาชน การให้บริการอิเล็กทรอนิกส์ภาครัฐผ่าน ช่องทางอินเทอร์เน็ตสามารถทำได้หลาก หลายรูปแบบและมีความซับซ้อนในระดับที่แตกต่างกันตามเทคโนโลยี และ สถาปัตยกรรมเครือข่ายอินเทอร์เน็ตที่มีการปรับปรุงและพัฒนาอย่างต่อเนื่อง ทำให้เกิดช่องทางใหม่ๆ ให้ ประชาชนสามารถเลือกใช้เพิ่มขึ้นอยู่ตลอดเวลา

## การบริการ e-service ขององค์การบริหารส่วนตำบลค้างพลูผ่านระบบออนไลน์

ท่านสามารถยื่นแบบความต้องการ การร้องขอให้ อบต.ให้การช่วยเหลือตามที่ท่านมีความประสงค์ ขอรับบริการซ่อมแซมไฟฟ้าสาธารณะ ขอรับการสนับสนุนกำลังสมาชิก อปพร. ขอรับบริการเครื่องสูบน้ำ ขอรับบริการเกี่ยวกับต้นไม้ บริการข้อมูลอิเล็กทรอนิกส์